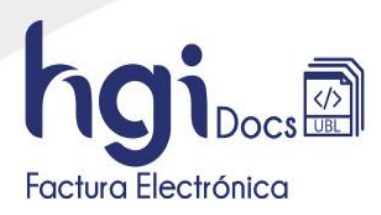

## Guía Habilitación Documentos Equivalentes

Versión: 1 Fecha: 2024-04-29

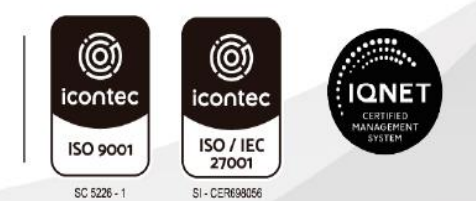

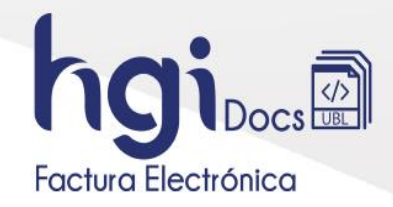

## Ingreso a la plataforma Dian

Ingrese a la página <u>https://www.dian.gov.co/</u>, en la sección Temas de interés seleccione la opción <u>Habilitación.</u>

| * Temas de interés                                                                       |                                                                                                    |                                                                   |                                                       |
|------------------------------------------------------------------------------------------|----------------------------------------------------------------------------------------------------|-------------------------------------------------------------------|-------------------------------------------------------|
| Factura Electrónica                                                                      | RUT                                                                                                    | RST                                                               | <u>।</u><br>२०० – – – – – – – – – – – – – – – – – –   |
| <ul> <li>Micrositio</li> <li>Habilitación</li> <li>Facturando Electrónicament</li> </ul> | <ul> <li>Usuario Registrado</li> <li>Usuario Nuevo</li> <li>Servicios Tributarios y<br/>Cambiarios</li> </ul> | <ul> <li>Portal del régimen simple de<br/>tributación.</li> </ul> | <ul> <li>Operador Económico<br/>Autorizado</li> </ul> |

Redireccionará a otra página donde debe de seleccionar si ingresa como Empresa seleccionando <u>Representante legal</u> o como Persona y diligencie los datos que solicita, para finalizar se da en el botón Entrar.

| Administrador    | Iniciar sesión                            | Administrador    | Iniciar sesión                                                       |
|------------------|-------------------------------------------|------------------|----------------------------------------------------------------------|
| Empresa          | Selecciona una opción para continuar:     | 0<br>Empresa     | Por favor diligencia los siguientes datos:<br>Tipo de identificación |
| Persona          |                                           | Persona          | Cédula de ciudadania 🗸 🗸                                             |
| No Facturador    | Representante Usuario<br>legal Autorizado | No Facturador    | Ingrese la identificación del contribuyente                          |
| Certificado      |                                           | Certificado      | Entrar                                                               |
| Buscar Documento |                                           | Buscar Documento |                                                                      |

Le informará a que correo realizó el envío del link para ingresar a la plataforma, busque el correo que envió la Dian y ábralo, en el correo se da clic en el texto Acceder y redireccionará a la plataforma Dian.

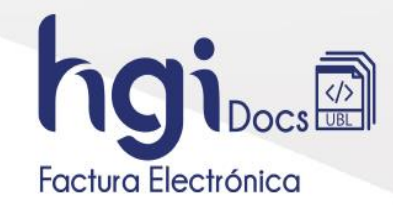

Para desplegar el menú se da clic en la parte superior derecha un icono con tres líneas y se debe seleccionar la opción Registro y Habilitación.

| ¢        | GOV.CO                                                                     |                            |                                     |
|----------|----------------------------------------------------------------------------|----------------------------|-------------------------------------|
| -<br>M   | SISTEMA DE FACTURA<br>ELECTRÓNICA<br>Servicios y documentos digitales DIAN | Sistema de facturación ele | ctrónica – Ambiente de Habilitación |
| (j) DIAN | habilitación                                                               |                            |                                     |
| ≡        | Inicio                                                                     |                            |                                     |
| ШO       |                                                                            |                            |                                     |
|          | DOCUMENTOS ENVIADOS                                                        | DOCUMENTOS RECIBIDOS       |                                     |
|          |                                                                            |                            |                                     |
| 麔        | 0                                                                          | 0                          |                                     |
|          | Documentos enviados                                                        | Documentos recibidos       |                                     |
| ~~       | en los últimos 30 días.                                                    | en los últimos 30 días.    |                                     |

| () DIA   | N habilitación          |   |               |                                                        |
|----------|-------------------------|---|---------------|--------------------------------------------------------|
| Menú     |                         | × |               |                                                        |
| ШО<br>Т  | Inicio                  |   |               |                                                        |
|          | Histórico               | ^ | IVIADOS       | DOCUMENTOS RECIBIDOS                                   |
| 麔        | Registro y habilitación | ~ |               | 0                                                      |
| Documen  | tos electrónicos        |   | ados<br>días. | Documentos recibidos<br>en los últimos <b>30 días.</b> |
| Registro |                         |   |               |                                                        |

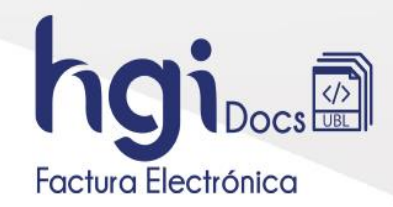

Ingresará al paso de seleccionar el tipo de documento, indique con un clic la opción Documentos Equivalentes.

| leccione el tipo de docum | iento:             |                                           |                |                            |
|---------------------------|--------------------|-------------------------------------------|----------------|----------------------------|
| Factura electrónica       | Nómina electrónica | Documento para no<br>obligados a facturar | Eventos RADIAN | Documentos<br>equivalentes |

La plataforma solicitará el modo de operación, donde se debe de seleccionar Software de un proveedor tecnológico.

| Seleccione el modo de operación      | URL de recepción de documentos *                              |
|--------------------------------------|---------------------------------------------------------------|
| ~                                    | https://vpfe-hab.dian.gov.co/WcfDianCustomerServices.svc?wsdl |
| Software Propio                      |                                                               |
| Software de un proveedor tecnológico |                                                               |
| Asociar                              | -                                                             |

Al seleccionar el modo de operación mostrará los campos:

- Nombre empresa proveedora donde debe asociar HERRAMIENTAS DE GESTIÓN INFORMÁTICA
- Nombre de Software el cual se selecciona HGInet

Una Vez ingresados los datos dar clic en asociar.

| lustomerServices.svc |
|----------------------|
|                      |
|                      |
|                      |
| ~                    |
|                      |

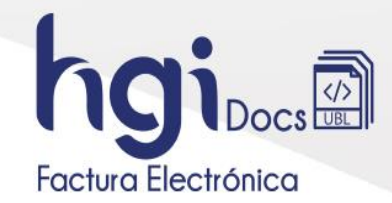

En la parte inferior agregará los modos de operación como lo muestra la imagen.

| Listado de modos de ope              | eración asociados        |            |               |                        |                                          |               |                                                              |        |     |   |
|--------------------------------------|--------------------------|------------|---------------|------------------------|------------------------------------------|---------------|--------------------------------------------------------------|--------|-----|---|
| Modo de operación                    | Documento<br>Electrónico | Registro   | Estado        | Nombre del<br>Software | D                                        | PIN del<br>SW | URL                                                          | Accior | nes |   |
| Software de un proveedor tecnológico | Documentos Equivalentes  | 28-04-2024 | En<br>pruebas | HGInet                 | def923e2-8326-42e2-a022-<br>d0fa4a2f8188 | 05097         | https://vpfe-<br>hab.dian.gov.co/WcfDianCustomerServices.svc | 0      | 0   | 0 |

Debe desplazarse hacia la derecha hasta encontrar el título Acciones, en el título ofrece dos iconos, se da clic en el icono del ojo para ver los detalles del set asociado.

| Listado de modos de ope              | eración asociados        |            |               |                        |                                          |               |                                                              |                            |
|--------------------------------------|--------------------------|------------|---------------|------------------------|------------------------------------------|---------------|--------------------------------------------------------------|----------------------------|
| Modo de operación                    | Documento<br>Electrónico | Registro   | Estado        | Nombre del<br>Software | ID                                       | PIN del<br>SW | URL                                                          | Acciones                   |
| Software de un proveedor tecnológico | Documentos Equivalentes  | 28-04-2024 | En<br>pruebas | HGinet                 | def923e2-8326-42e2-a022-<br>d0fa4a2f8188 | 05097         | https://vpfe-<br>hab.dian.gov.co/WcfDianCustomerServices.svc | <b>0</b> 0                 |
| Volver                               |                          |            |               |                        |                                          |               |                                                              | Detalles de Set de pruebas |

Al ingresar se mostrará una opción de tipo de documento Electrónico Documento, en este seleccionar documento equivalente POS y darle clic en Set de pruebas

| Tipo de documento Documentos equivalentes PO5 | ]                        |                       |
|-----------------------------------------------|--------------------------|-----------------------|
| Datos                                         |                          |                       |
| NIT                                           | Razón Social             | Correo electrónico    |
|                                               |                          | info@grupoenlinea.com |
| Estado de aprobación                          |                          |                       |
| En pruebas                                    |                          |                       |
| Set de pruebas Reiniciar SET de pruebas       | Sincronizar a Producción |                       |

Al darle clic se mostrarán los detalles del set de pruebas de Documentos equivalentes POS

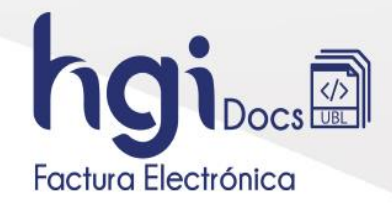

| Datos del modo de operación       Descripción         Modo de operación       Set pruba SW proveedor Doc Equivalente         Software de un proveedor tecnológico       Set pruba SW proveedor Doc Equivalente         Rango de numeración asignado       Rango desde         Prefio       Número de resolución       Rango desde         EPoS       1       1         Rango hasta       Fecha desde       Fecha hasta         1000       19-01-2030       19-01-2030         Información del software       Pin       1         def92362-83264-262-2022-d0fa4a2/8188       Hclinet       05097         Documentos (rotal)       Documentos Equivalentes       Notas de Ajuste         40       30       10       1         Documentos (rotal)       Documentos Equivalentes       Notas de Ajuste         1       1       1       1                                                                                                    | () ilmportante!<br>Su empresa se encuentra en el proceso de pruebas de vali<br>Usted debe proporcinar el identificador del set de prueba | dación, el set <u>de pruebas se encuenta <b>En proceso.</b><br/>s (TestSetid) <mark>f9ab4fd3-ee98-4833-977f-714f31b892a5</mark> n el web</u> | service para el envío de su set de pruebas. |
|----------------------------------------------------------------------------------------------------|----------------------------------------------------------------------------------------------------|----------------------------------------------------------------------------------------------------|---------------------------------------------|
| Modo de operaciónDescripciónSoftware de un proveedor tecnológicoSet prueba SW proveedor Doc Equivalente <b>Rargo de numeración asignado</b> PrefijoNúmero de resoluciónRango desdeEPOS18760000011Rango hastaFecha desdeFecha hasta100019-01-203019-01-2030Información del softwareIdentificaciónNombrePindef923e2-8326-42e2-0022-d0f442f8188Nombre90Documentos (rotal)Documentos EquivalentesNotas de Ajustedo3010Documentos facturationa provincional equivalentesDocumentos (rotal)Documentos EquivalentesNotas de Ajuste110                                                                                                    | Datos del modo de operación                                                                                                    |                                                                                                    |                                             |
| Software de un proveedor tecnológico       Set prueba SW proveedor Doc Equivalente         Rango de numeración asignado       Rango desde         Prefijo       Nómero de resolución       Rango desde         EPOS       1876000001       1         Rango hasta       Fecha desde       Fecha hasta         1000       19-01-2030       19-01-2030         Información del software       Información del software       Información del software         Identificación       Nombre       Pin         def923e2-8326-42e2-a022-d0fa4a2f8188       HCinet       05097         Documentos requeridos       30       10         Documentos (rotai)       Documentos Equivalentes       Notas de Ajuste         40       30       10         Documentos (rotai)       Documentos Equivalentes       Notas de Ajuste         1       1       0                                                                                                    | Modo de operación                                                                                                    | Descripción                                                                                                    |                                             |
| Rango de numeración asignado       Nimero de resolución       Rango desde         Profijo       Nimero de resolución       1         Poos       1876000001       1         Rango hasta       Fecha desde       Fecha hasta         100       19.01-2019       19.01-2030         Información del software       Información del software       Información del software         Identificación       Nombre       Pin         def923e2-8326-42e2-a022-d0f9442f8188       HCinet       05097         Documentos requeridos       Jouenentos Equivalentes       Notas de Ajuste         do       30       10         Total de documentos aceptados requeridos       Jouenentos Equivalentes       Notas de Ajuste         pocumentos (Total)       Documentos Equivalentes       Notas de Ajuste         1       1       0       1                                                                                                    | Software de un proveedor tecnológico                                                                                                    | Set prueba SW proveedor Doc Equivalente                                                                                                    |                                             |
| Prefijo     Número de resolución     Rango desde       EPOS     1876000001     1       Rango hasta     Fecha desde     Fecha hasta       1000     19-01-2019     19-01-2030       Información del software     Información del software     Pin       Identificación     Nombre     Pin       def923e2-8326-42e2-4022-40f442/8188     HCinet     05097       Documentos requeridos     Documentos Equivalentes     Notas de Ajuste       40     30     10       Documentos faceptados requeridos       Documentos (Total)     Documentos Equivalentes     Notas de Ajuste       1     1     0                                                                                                    | Rango de numeración asignado                                                                                                    |                                                                                                    |                                             |
| EPOS     1876000001     1       Rango hasta     Fecha desde     Fecha hasta       1000     19-01-2030     19-01-2030       Información del software     Información del software     Pin       identificación     Nombre     Pin       def923e2-8326-4222-0022-d0f442/8188     HCinet     05097       Documentos requeridos     Documentos Equivalentes     Notas de Ajuste       d40     30     10       Documentos (Total)     Documentos Equivalentes       Documentos (Total)     Documentos Equivalentes     Notas de Ajuste       1     1     0                                                                                                    | Prefijo                                                                                                    | Número de resolución                                                                                                    | Rango desde                                 |
| Rango hata     Fech alesde     Fech hata       1000     19-01-2019     19-01-2030       Información del software       Identificación     Nombre     Pin       def923e2-8326-42e2-a022-d0f4a2f8188     HCinet     05097       Ocumentos requeridos       Documentos (rotai)     Documentos Equivalentes     Notas de Ajuste       40     30     10       Documentos (rotai)       Documentos Crotal     Documentos Equivalentes       Notas de Ajuste       1     1     0                                                                                                    | EPOS                                                                                                    | 18760000001                                                                                                    | 1                                           |
| 1000     19-01-2019     19-01-2030       Información del software     Información del software       Identificación     Nombre     Pin       def923e2-8326-42e2-a022-d0fa4a2/8188     HCinet     05097       Total de documentos requeridos     Documentos Equivalentes     Notas de Ajuste       40     30     10       Total de documentos aceptados requeridos       Documentos fortual       Documentos (Total)     Documentos Equivalentes       0     Documentos Equivalentes       1     1     0                                                                                                    | Rango hasta                                                                                                    | Fecha desde                                                                                                    | Fecha hasta                                 |
| Información del software         identificación       Nombre       Pin         def923e2.432642e2-a022-d0fa4a2/8188       HCinet       05097         Documentos requeridos         Documentos requeridos         Ocumentos (Total)       Documentos Equivalentes       Notas de Ajuste         40       30       10         Documentos aceptados requeridos         Documentos (Total)       Documentos Equivalentes       Notas de Ajuste         1       1       0       0       0       0       0       0       0       0       0       0       0       0       0       0       0       0       0       0       0       0       0       0       0       0       0       0       0       0       0       0       0       0       0       0       0       0       0       0       0       0       0       0       0       0       0       0       0       0       0       0       0       0       0       0       0       0       0       0       0       0       0       0       0       0       0 <t< td=""><td>1000</td><td>19-01-2019</td><td>19-01-2030</td></t<> | 1000                                                                                                    | 19-01-2019                                                                                                    | 19-01-2030                                  |
| Identificación     Nombre     Pin       def923e2-8326-42e2-a022-d0f442f8188     HCInet     05097       Total de documentos requeridos       Documentos (Total)     Documentos Equivalentes     Notas de Ajuste       40     30     10       Total de documentos aceptados requeridos       Documentos (Total)     Documentos Equivalentes     Notas de Ajuste       Documentos (Total)       Documentos (Total)     Documentos Equivalentes     10       1                                                                                                    | Información del software                                                                                                    |                                                                                                    |                                             |
| def923e2-8326-42e2-a022-d0f4a2f8188     HClinet     05097       Total de documentos requeridos       Documentos (Total)     Documentos Equivalentes     Notas de Ajuste       40     30     10       Total de documentos aceptados requeridos       Documentos (Total)     Documentos Equivalentes       Notas de Ajuste       1     1                                                                                                    | Identificación                                                                                                    | Nombre                                                                                                    | Pin                                         |
| Total de documentos requeridos         Documentos (Total)       Documentos Equivalentes       Notas de Ajuste         40       30       10         Total de documentos aceptados requeridos         Documentos (Total)       Documentos Equivalentes         1       0       0                                                                                                    | def923e2-8326-42e2-a022-d0Fa4a2f8188                                                                                                    | HGInet                                                                                                    | 05097                                       |
| Documentos (Total)     Documentos Equivalentes     Notas de Ajuste       40     30     10       Total de documentos aceptados requeridos       Documentos (Total)     Documentos Equivalentes       1     0                                                                                                    | Total de documentos requeridos                                                                                                    |                                                                                                    |                                             |
| 40     30     10       Total de documentos aceptados requeridos       Documentos (Total)     Documentos Equivalentes     Notas de Ajuste       1     1     0                                                                                                    | Documentos (Total)                                                                                                    | Documentos Equivalentes                                                                                                    | Notas de Ajuste                             |
| Documentos aceptados requeridos       1     Documentos Equivalentes         Notas de Ajuste                                                                                                    | 40                                                                                                    | 30                                                                                                    | 10                                          |
| Documentos (Total)         Documentos Equivalentes         Notas de Ajuste           1         0                                                                                                    | Total de documentos aceptados requ                                                                                                    | eridos                                                                                                    |                                             |
| 1 0                                                                                                    | Documentos (Total)                                                                                                    | Documentos Equivalentes                                                                                                    | Notas de Ajuste                             |
|                                                                                                    | 1                                                                                                    | 1                                                                                                    | 0                                           |

De esta consulta se podrán extraer los datos necesarios para la realización de pruebas de documento equivalente pos, para este proceso se deberá:

- Copiar y pegar el TestSetId (en texto)
- Tomar pantallazo de los datos del set de pruebas

Una vez tomados estos datos enviarlos vía correo electrónico a <u>soporte@hgi.com.co</u> solicitando la realización de las pruebas e indicando la identificación y razón social de la empresa que las requiere.

Cuando el proceso es realizado, responderemos vía correo electrónico notificando la culminación y paso a paso para continuar con el paso a producción de Pos Electrónico.